## TRABAJO CON LOS OBJETOS DE POWE<del>R P</del>OINT

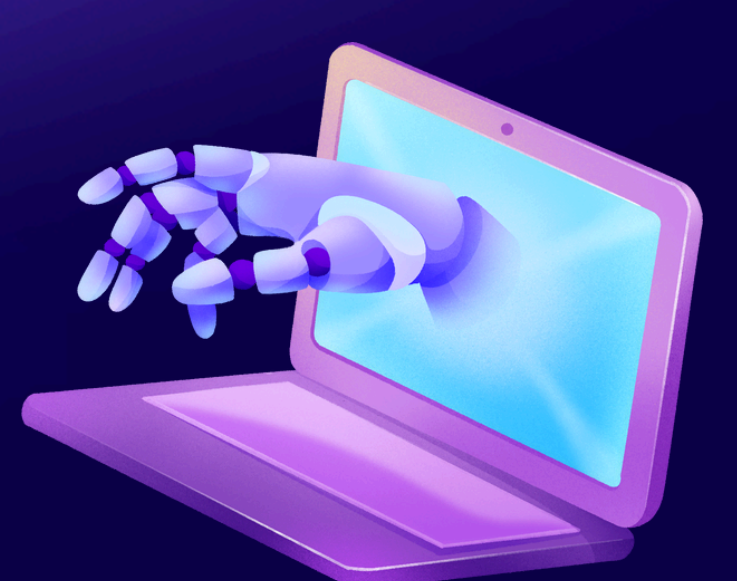

PP

. . . . . . . . . . . . . . .

PowerPoint es un programa de presentación con diapositivas que forma parte del

conjunto de herramientas de Microsoft Office. Con PowerPoint, es fácil crear y presentar

ideas, así como colaborar en ellas, de una forma visualmente atractiva y dinámica

## TÉRMINOS Y APLICACIONES A LOS OBJETOS.

Puede animar el texto, las imágenes, las formas, las tablas, Gráficos SmartArt y otros objetos de su presentación de PowerPoint. Los efectos pueden hacer aparecer y desaparecer un objeto, o también moverlo. Asimismo, permiten cambiar el tamaño o el color del objeto

## DESPLAZAMIENTO Y ALINEACIÓN DE OBJETOS.

Cuando se trabaja con varios objetos, alinee los objetos para dar un aspecto profesional al archivo.

Al seleccionar y mover los objetos, aparecen guías para ayudarle a ver cuándo están alineados y espaciados uniformemente. También se pueden usar las opciones de Alinear, Guías y Líneas de división para alinear los objetos.

# MODIFICAR Y MEJORAR LA APARIENCIA DE LOS

Organice el contenido de las diapositivas con diferentes diseños de diapositiva para que se

adapte a sus preferencias o para mejorar la claridad y la legibilidad del contenido.

1. Seleccione la diapositiva cuyo diseño quiera cambiar.

2. Seleccione Inicio > Diseño.

3. Seleccione el diseño que quiera.

Los diseños contienen marcadores de posición de texto, vídeos, imágenes, gráficos,

formas, imágenes prediseñadas, un fondo, etc. Los diseños también contienen el formato

de esos objetos, como los colores del tema, fuentes y efectos

### AÑADIR TEXTO A LAS DIAPOSITIVAS

#### AGREGAR TEXTO A UN MARCADOR DE POSICIÓN

Para agregar texto a un marcador de posición de texto en una diapositiva, haga lo

siguiente:

Haga clic dentro del marcador de posición y, a continuación, escriba o pegue el texto.

Nota: Si el texto excede el tamaño del marcador de posición, PowerPoint reduce el

tamaño de fuente y el interlineado mientras escribe para ajustar el texto.

A continuación, el borde punteado representa el marcador de posición que contiene el

texto de título de la diapositiva.